## Come creare una sequenza di riproduzione con titolo (GZ-HM335/GZ-HM334/GZ-HM330)

Creare una sequenza di riproduzione semplicemente selezionando una data di registrazione e una schermata del titolo dall'elenco.

1 Selezionare la modalità di riproduzione.

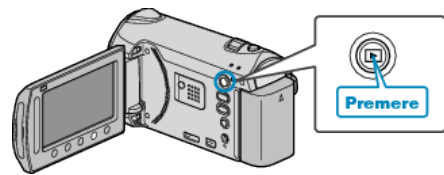

2 Selezionare la modalità video.

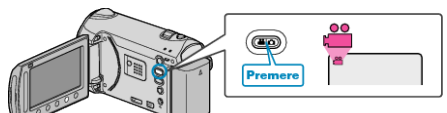

3 Toccare il menu.

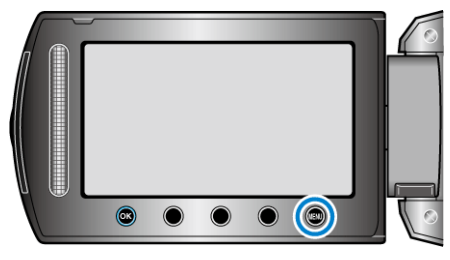

4 Selezionare "TITOLO IMMAGINI" e toccare .

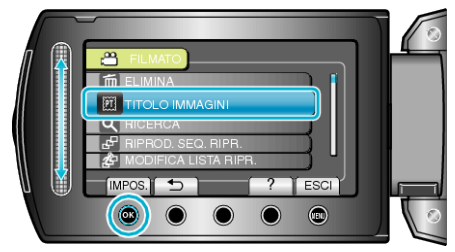

5 Selezionare un titolo e toccare @.

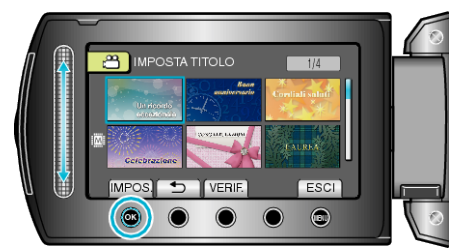

• Toccare "VERIF." per controllare il titolo.

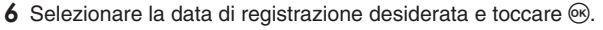

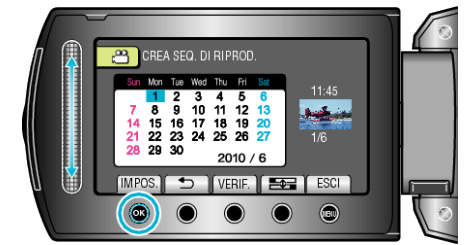

- Toccare "VERIF." per verificare il video selezionato.
- Dopo aver impostato, toccare %.

| Titolo immagine         |
|-------------------------|
| Un ricordo eccezionale  |
| Buon anniversario       |
| Affari                  |
| Celebrazione            |
| CONGRATULAZIONI         |
| LAUREA                  |
| Buon compleanno         |
| Buona Festa del papà    |
| Buona Festa della mamma |
| GIORNO DI FESTA         |
| Buon anno!              |
| Buon San Valentino      |
| Il nostro bambino       |
| La nostra famiglia      |
| Visite turistiche       |
| VIAGGIO                 |
| Ricordi scolastici      |
| Auguri di Natale        |
| Sport                   |
| Matrimonio              |
| NOTA:                   |

 Riprodurre il DVD creato da una sequenza di riproduzione con titolo su un lettore DVD.

Il titolo non verrà riprodotto se si collega la presente unità a un lettore DVD (opzionale).

• Per aggiungere un titolo a una sequenza di riproduzione già creata, fare riferimento a quanto segue.